### dermalogica PRO<sup>®</sup>

#### Guide on How to Create a DermalogicaPRO Website Log in

Step 1: Visit pro.dermalogica.com and click create a log in, in the top right corner of the screen

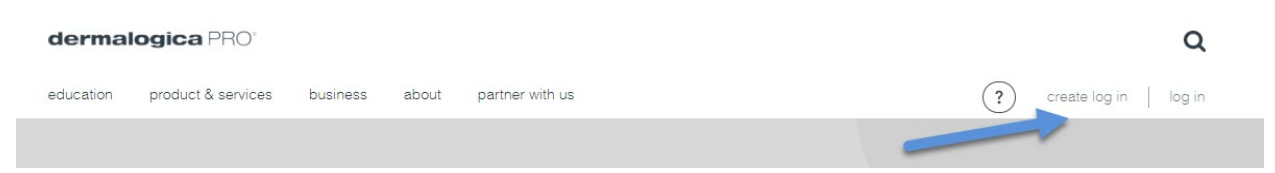

Step 2: Fill in all information on the first Create a Log in screen and click next

| PhO Weales The will be you unversal tog in for all Perfect Demotsgoes wearses moving triverd Demotsgoes wearses moving triverd Demotsgoes wearses moving triverd Demotsgoes wearses Demotsgoes Demotsgoes Demots  |   | Enter your information have to sign into our Dermalogic |
|----------------------------------------------------------------------------------------------------|---|---------------------------------------------------------|
| Iogin rest Name*  Iogin rest Name*  Institution Last Name*  Perst Name*  Perst Name* Perst Name* Perst N |   | PRO Website.                                            |
| Initia enterna formation enterna formation enter |   | This will be your universal log in for all Professional |
| First Name*           Leat name*           to           small           Var mine*           Sace Che           Prevery Policy                                                                                                    |   | Dermalogica websites moving forward.                    |
| Leat hense* Io Io In In In In In In In In In In In In In                                                                                                    | n | First Neme*                                             |
| o small Adores*                                                                                                    |   | Last Namo*                                              |
| Your role."<br>Solist One<br>Privacy Policy                                                                                                    |   | Email Address*                                          |
| Scient One<br>Privacy Policy                                                                                                    |   | Your role:*                                             |
| Privatoy Policy                                                                                                    |   | Select One                                              |
|                                                                                                    |   | Privately Policy                                        |
|                                                                                                    |   |                                                         |
|                                                                                                    |   |                                                         |

Note:

• If you are a current user of the Business Center, Education Center or Buy.Dermalogica.com you will get a notification that your email is already in use. You will need to reset their password to log onto Dermalogica Pro. For Business Center users only: if you updated your password after August 2020 you are ready to log in with your current credentials!

User information already exists. Please click **log in** to use your Dermalogica log in information

• If you are the 'Owner' or Co-Owner' your role type must match on buy.dermalogica.com to be approved. Please contact your Business Consultant for any assistance.

Step 3: On the Employer Verification screen you will need to either input your employer's phone number that they use for the Dermalogica account or you will need to use an Access Code. Click verify and once verified click next.

| lumber. For assistance, please co | ntact 1-800-2 | 92-5277 |
|-----------------------------------|---------------|---------|
| speak with a Registered Special   | ist.          |         |
| Prince number                     |               | Ŧ       |
|                                   |               |         |
|                                   |               | VERIFY  |
| Enter employer phone number       |               |         |
| Enter employer phone number       |               |         |
| Enter employer phone number       |               |         |

### dermalogica PRO°

Note:

- Dermalogica Account Employees will have access to the Business Center, Online Booking and the Dermalogica Learning Hub
- Access Code users will only have access to Online Booking and the Dermalogica Learning Hub.

Step 4: On the Personal Info screen fill in all information and click next

| Personal Info |       |  |
|---------------|-------|--|
| Phone Nu      | nber* |  |
| Street Ad     | ress* |  |
| City*         |       |  |
| California    |       |  |
| Zipcode*      |       |  |

Step 5: Success! You can now log into the DermalogicaPro website and reset your password. You will also be receiving this Success Message via email.

| Dear (Name),                                                                                                    |
|----------------------------------------------------------------------------------------------------|
| Below is your current Dermalogica System log in information.                                                                                                    |
| username: email address<br>password: D3rmalogica!                                                                                                    |
| Click here to use these credentials to log in.                                                                                                    |
| This is a one time use password and you will need to<br>update it once you log in. Note that the Dermalogica log in<br>system will only accept your email address as your<br>username log in. |
| Please note: If you are experiencing log in challenges, please click <b>forgot password</b> , check your email box and follow the instructions to update.                                     |

Note:

• You will be given a <u>temporary password and will be required to update</u> the password during your first log in.

# dermalogica PRO<sup>®</sup>

Step 6: Log in for the first time and reset your password

| dermalogica                                                                                                    |  | dermalogica                   |
|----------------------------------------------------------------------------------------------------|--|-------------------------------|
| DECODE DE<br>DECODE DE CODE DE C |  | Reset or Forgot your password |

Step 7: Check email within 10 minutes of clicking Send Email and click Agree to rest my password. This email comes from <u>sss-no-reply@dermalogica.com</u>. Check your inbox, spam and junk folders.

| Hello test,                                                                                                    |
|----------------------------------------------------------------------------------------------------|
|                                                                                                    |
| We received a request to react your peopulard                                                                                             |
| we received a request to reset your password.                                                                                             |
| If you did not make this request, you can safely ignore this message.                                                                     |
| You may click the button below to choose your new password.                                                                               |
| Agree to reset my password                                                                                                    |
| This link will expire in 10 minute(s).                                                                                                    |
|                                                                                                    |
|                                                                                                    |
|                                                                                                    |
| dermalogica                                                                                                    |
|                                                                                                    |
|                                                                                                    |
| Reset your password                                                                                                    |
|                                                                                                    |
| New password                                                                                                    |
|                                                                                                    |
| Confirm new password                                                                                                    |
|                                                                                                    |
|                                                                                                    |
| RESET PASSWORD                                                                                                    |
| The password length must be greater than or equal to 8,<br>having at least 1 uppercase, 1 lowercase, 1 numeric and<br>1 special character |

Step 8: Reset password

## dermalogica PRO°

Step 9: Success you are now able to go to <u>pro.dermalogica.com</u> click Log in and use your User email and New password

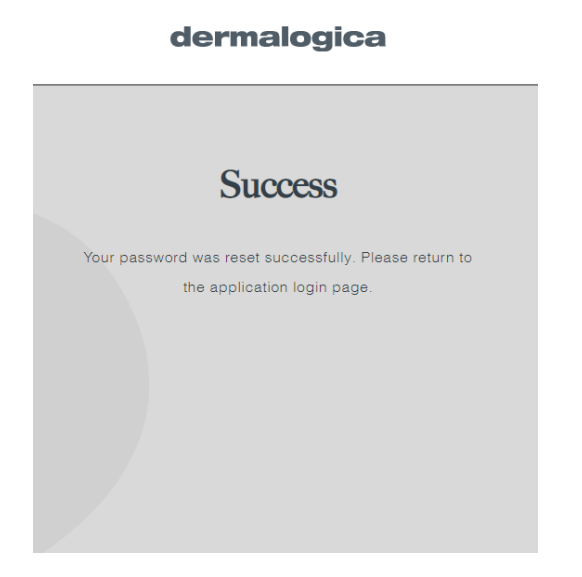